## Accessing your Child's Report Card through PowerSchool Parent Portal

Note: You need to have a parent portal account in order to access your child's report card. If you need assistance with this, the main office can provide you with the information you need.

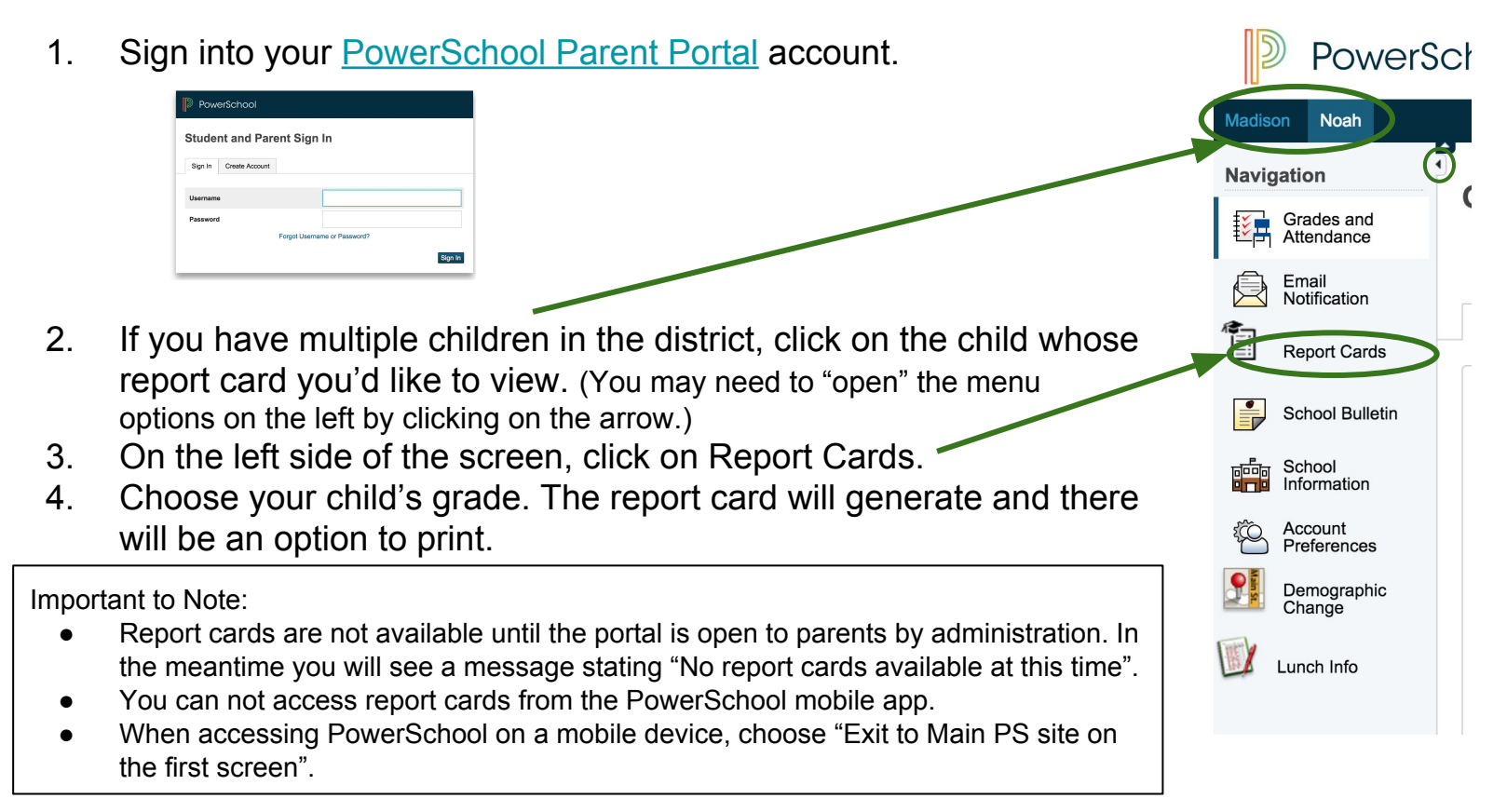